# Florida Housing **Search**.org

A Free Place to List & Find Affordable Housing in Florida

Housing Search: Miami, Fl

Do you have a Section 8 Voucher?

VASH Voucher Holder?

General Search Information

Bedroom[s] Any Rent range \$0

**Optional Filters** 

Public Transit

Smoking Policy [?]

Landlord Speaks

ZIP Code[s]

Basic

Choose a different city

Yes • No <sup>[2]</sup>

Yes • No <sup>[2]</sup>

Advanced S Accessible

Bath Any 
Any

to \$1,300 + a month

Optional ZIP Code(s)

List relevant ZIP codes

Not Applicable \$

\$]

Any

Show me 30 + Properties per Page

CLICK HERE TO SEARCH

English \$

**General Search Information** 

# How to Search for Properties on FloridaHousingSearch.org

#### Step 1

Go to www.FloridaHousingSearch.org and click Find Housing.

## Step 2

Choose a city or county to search.

## Step 3

A search screen will appear. Choose from **Basic**, **Advanced** and **Accessible** tabs.

Use the **Basic** tab to search quickly by details like bed and bath amount, ZIP Code and if you have a voucher.

Use the **Advanced** tab to search by features like school district, appliances, pet friendliness, whether credit or criminal checks are required and more.

Use the **Accessible** tab for all the choices of the Advanced tab as well as many accessibility features.

# Step 4

Enter additional search criteria, and press **CLICK HERE TO SEARCH** for housing listings.

# Step 5

Near the top of the next page, find a link to **Show These Properties on Map** and a drop-down menu to sort the listings by rent, location, date available and more.

Click on each address you are interested in to view more details and find landlord contact information.

#### **Special Features**

• Click <u>Show These Properties on Map</u> near the top of the page to see a map of the rentals found by your search. Click around the map to see more features, and even start a new search from the map.

• Click checkboxes next to each property you're interested in and scroll to the bottom of the page to add to a "basket" of choices. View your basket to compare the properties you like.

#### Step 6

To print listings, click the **<u>Printer Friendly</u>** link near the top-right corner of each page.

# **Need Help with Your Search?**

- Call the toll-free, bilingual call center at 1.877.428.8844 for assistance with searches.
- The call center is available Monday Friday, 9:00 a.m. to 8:00 p.m. Eastern Time.
- Listing information can be provided by phone, email, mail and fax.